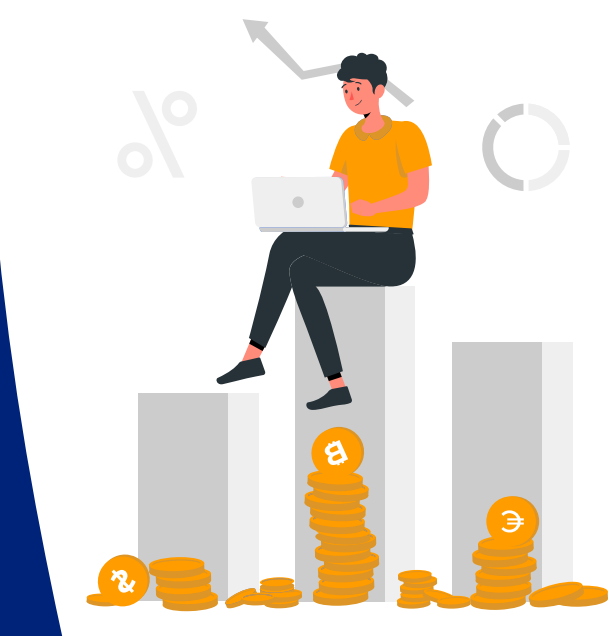

# **SAP ARIBA**

#### PROCUREMENT SERVICES DIVISION

#### **END-USER TRAINING**

Purchasing General Overview Navigation

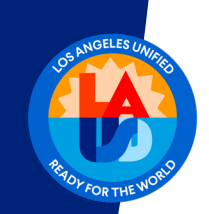

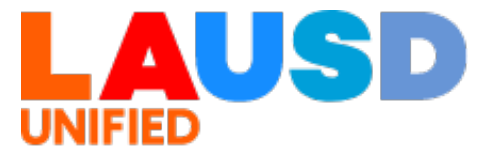

>>

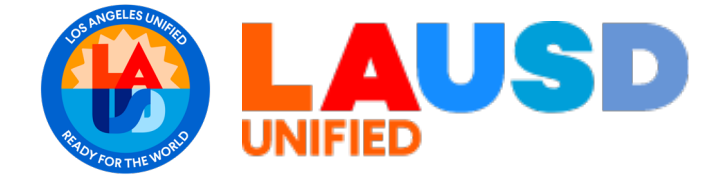

## PURCHASING

# Agenda

| 01 | Difference between P2P and Guided Buying |
|----|------------------------------------------|
| 02 | Access SAP Ariba P2P Core                |
| 03 | Dashboard Navigation                     |
| 04 | Managing Preferences                     |

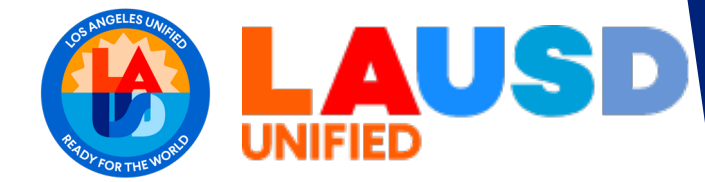

### PURCHASING

# **Business Process**

#### **Overview**

The purpose of this simulation is to show how to access P2P Core and basic navigation.

#### Trigger

Purchasing user needs to access SAP Ariba.

#### Result

Successfully log in and understand how to navigate.

#### Application

SAP Ariba P2P Core

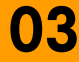

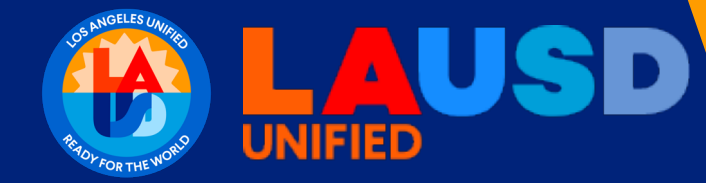

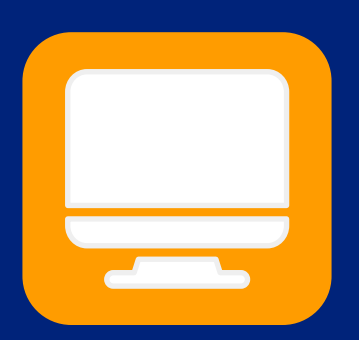

# P2P CORE vs GUIDED BUYING

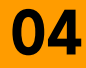

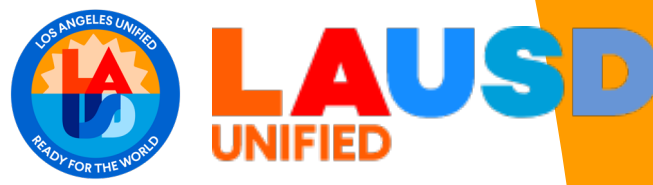

### **P2P Core vs Guided Buying**

# P2P Core

SAP Ariba P2P Core is for power users that are frequently in the system. P2P Core offers more functionality and access to features that are not in Guided Buying. Purchasing end-users will use Ariba P2P Core most of the time.

|                                                                       | Test Site                        |                                     |                             | Q 🖶                       | 0 R      |
|-----------------------------------------------------------------------|----------------------------------|-------------------------------------|-----------------------------|---------------------------|----------|
| HOME PROCUREMENT CATA                                                 | LOG                              |                                     |                             | Recent ∨ Manage ∨         | Create 🗸 |
| Catalog 🗸 Keywords                                                    |                                  |                                     | ✓ Q                         |                           | ≈ ∂      |
| Common Actions  Create Requisition Technology Review Request Form New | My ECRs 🗸                        | To Do 🗸                             | My Requisitions<br>0 Denied | ✓ My Receipts<br>0 Denied | ~        |
| Contract Amendments/Renewals<br>Manage<br>Asset Workbench<br>Beceive  | O<br>Submitted ECRs              | 0<br>Items                          | O<br>Total Submitted        | O<br>Total Receipts       |          |
| Report Search Filters                                                 | News                             |                                     |                             |                           | $\sim$   |
| More V                                                                | Welcome to LAUSD - Los Angeles U | Inified School District Procurement | Application                 |                           |          |
| Recently Viewed $\checkmark$                                          | https://s3.ariba.com/Buyer/Main  | Prealm=LAUSD-1-T&guidedbuyred       | irect=true                  |                           |          |
| PR3851 Dance Classes                                                  | To Do                            |                                     |                             |                           | $\sim$   |
| PR2098 Hampton Bay                                                    | ID Date 4                        | From Status                         | Title Req                   | uired Action              |          |
|                                                                       |                                  | N                                   | o items                     |                           |          |
|                                                                       | My Documents                     |                                     |                             |                           | ~        |
|                                                                       | ID Title                         |                                     | Data I                      | Status                    |          |

### **Guided Buying**

Guided Buying is the mode for most end-users. This mode is user-friendly and GUIDES the end-user to complete the task.

| Ariba Buying                 |                         |   | ር² ነ 🔊 👧 î |
|------------------------------|-------------------------|---|------------|
|                              |                         | - |            |
| H.                           | Find goods and services | ٩ |            |
|                              |                         |   | ?          |
| Shop Your favorites Your req | uests Your approvals    |   |            |
|                              |                         |   |            |

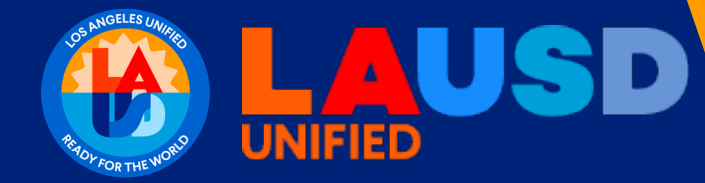

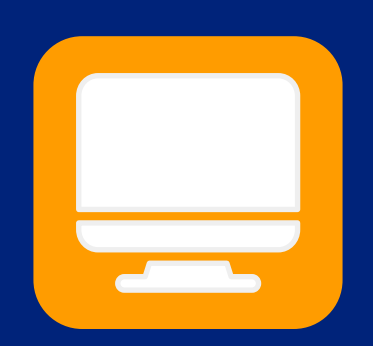

# PURCHASING Access

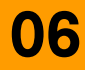

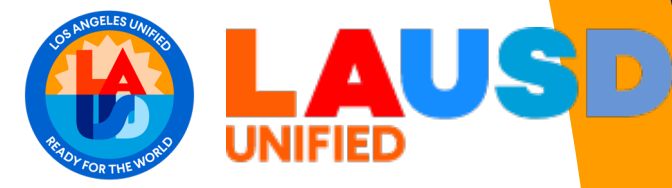

### **PURCHASING: Access**

#### 01 Access ESS

Enter HTTPS://ESS.LAUSD.NET in the address field of a web browser

| 👻 🔇 Sign In | ×    | +                 | — |           | ×     |
|-------------|------|-------------------|---|-----------|-------|
| < → C ⋒     | HTTP | S://ESS.LAUSD.NET | ☆ |           | ÷     |
|             |      |                   |   | All Bookn | narks |

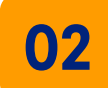

### **Enter Single Sign On (SSO)**

Enter your full LAUSD email address and password to Log In. e.g. (msmith@lausd.net, mary.smith@lausd.net)

| • | 🕙 Sign In       |          | ×             | +                         | -                                                                                                    |         | ×      |
|---|-----------------|----------|---------------|---------------------------|----------------------------------------------------------------------------------------------------|---------|--------|
| ÷ | $\rightarrow$ G | <u>ش</u> | signon.lausd. | net/adfs/ls/?SAMLRequest= | fZFdS8MwFlb%2FSsl9mnS0bgtroVCUwpTh1AtvJCYnLpAmtS 🗲                                                             | r 💶     | :      |
|   |                 |          |               |                           |                                                                                                    | All Boo | kmarks |
|   |                 |          |               | _                         | someone@example.com                                                                                            | ]       | •      |
|   |                 |          |               |                           | Password                                                                                                    |         |        |
|   |                 |          |               |                           | Enter your full LAUSD email address and password to<br>Log In.<br>e.g (msmith@lausd.net, mary.smith@lausd.net) |         |        |
| Ø |                 | A        |               |                           | © 2018 Microsoft Home                                                                                          |         |        |

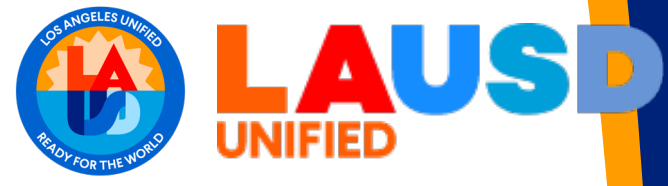

### **PURCHASING: Access**

### 03 Click 'Procurement' tab

This one of the main available tabs.

### 04 Click 'Procurement' tile

Based on your access/role, **Procurement** tile may be one of the tiles available under **Procurement** tab.

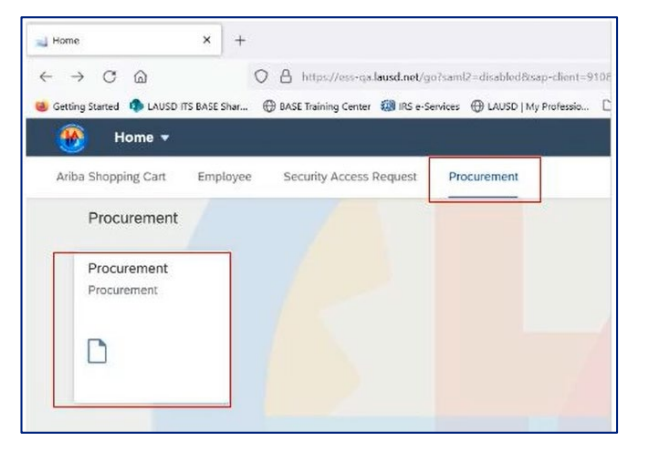

Based on your access/role, Procurement tab may show the main screen instead.

|                               |        |         | Test Site  |                    |                    |                                            | Q 🖶                | 0 R          |
|-------------------------------|--------|---------|------------|--------------------|--------------------|--------------------------------------------|--------------------|--------------|
| HOME PROCUREMENT              | INVC   | ICING   | CATALOG 1  |                    |                    | R                                          | ecent 🗸 🛛 Manage 🗸 | Create 🗸     |
| equisition 🖌 Title            |        |         | ID         |                    |                    | ✓ Q                                        |                    | ٩, (         |
| Common Actions                | ~      | To Do   |            |                    |                    |                                            |                    | ~            |
| Create                        |        | ID      | Date ↓     | From               | Status             | Title                                      | Rec                | uired Action |
| equisition                    |        | PR3241  | 5/16/2024  | REQUESTOR21        | Submitted          | REQ21@ trying ILTSS PCat DNE \$250K (cmh)V | 1 Wat              | ch           |
| upplier Research Posting      |        | RC570   |            | REQUESTOR21        | Composing          | Raj test split funding                     | Rec                | eive         |
| ontract Request (Procurement) |        | RC1272  |            | REQUESTOR21        | Composing          | Truck                                      | Rec                | eive         |
| ore V                         |        | RC726   |            | REQUESTOR21        | Composing          | KL-Pricing Term Test                       | Rec                | eive         |
| anage                         |        | RC497   |            | REQUESTOR21        | Composing          | Raj - pencils                              | Rec                | eive         |
| eceive                        |        | RC1265  |            | REQUESTOR21        | Composing          | Truck                                      | Rec                | eive         |
| ourcing Library               |        | PCT N   |            | PEOUECTOPA         | •                  | Para the an AM Parabase Print              | <b></b>            | View All N   |
|                               |        |         |            |                    |                    |                                            |                    |              |
| ecently Viewed                | $\sim$ | My Docu | ments      |                    |                    |                                            |                    | ~            |
| R4742 testfault address       |        | ID      | Title      |                    |                    |                                            | Date ↓             | Status       |
| G-PROFESSIONT ACTIVITIES      |        | PR4747  | Car        |                    |                    |                                            | 6/6/2024           | Composing    |
| 226 (CW9427NT ACTIVITIES      |        | PR4746  | Funds C    | enter drives Buyer | Workflow (Region E | ast)                                       | 6/6/202            | Composing    |
| 00030529 A Code Scanner       |        | PR4742  | test for o | default address    |                    |                                            | 6/6/202            | Composing    |
| lore 🗸                        |        | PR4725  | AJ-CAT     | 6 Cable            |                    |                                            | 6/5/2024           | Ordered      |

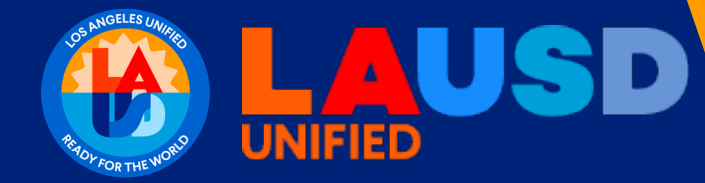

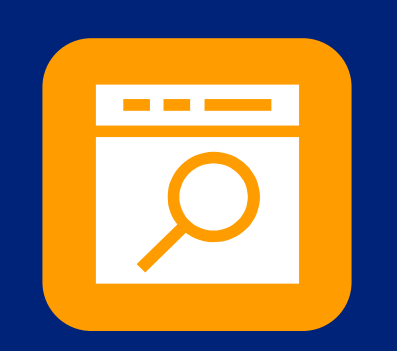

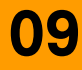

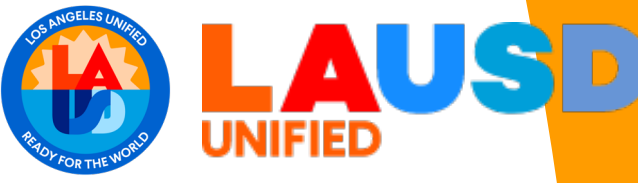

#### ≫

#### LAUSD Logo

The LAUSD logo at the top left corner acts as **HOME** button.

|                                |   |        | Test Site | 2           |     |          |                         |
|--------------------------------|---|--------|-----------|-------------|-----|----------|-------------------------|
|                                | 0 | ICING  | CATALOG 1 |             |     |          |                         |
| Requisition V Title            |   |        | ID        |             |     | ~        | <u> </u>                |
| Common Actions                 | ~ | To Do  |           |             |     |          |                         |
| Create                         |   | ID     | Date ↓    | From        | S   | itatus   | Title                   |
| Requisition                    |   | PR3241 | 5/16/2024 | REQUESTOR21 | 🕏 S | ubmitted | REQ21@ trying ILTSS PCa |
| Supplier Research Posting      |   | RC570  |           | REQUESTOR21 | ∃ C | omposing | Raj test split funding  |
| Contract Request (Procurement) |   | RC1272 |           | REQUESTOR21 | 5 C | omposing | Truck                   |
| More 🗸                         |   | RC726  |           | REQUESTOR21 | 5 C | omposing | KL-Pricing Term Test    |
| Manage                         |   | RC497  |           | REQUESTOR21 | 🗉 C | omposing | Raj - pencils           |
| Asset workbench                |   | Detact |           | DEQUECTODA  |     |          | Tanala                  |

**»** 

#### Search

Click the magnifying glass icon  $\mathbb{Q}$  at the top right corner to **Search** all document types.

Follow the search prompts based on your search topic.

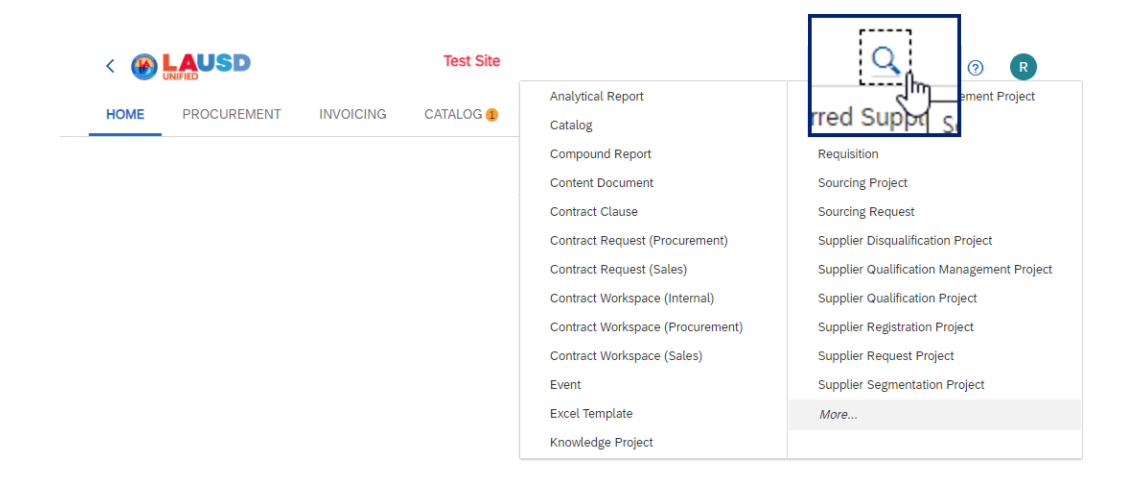

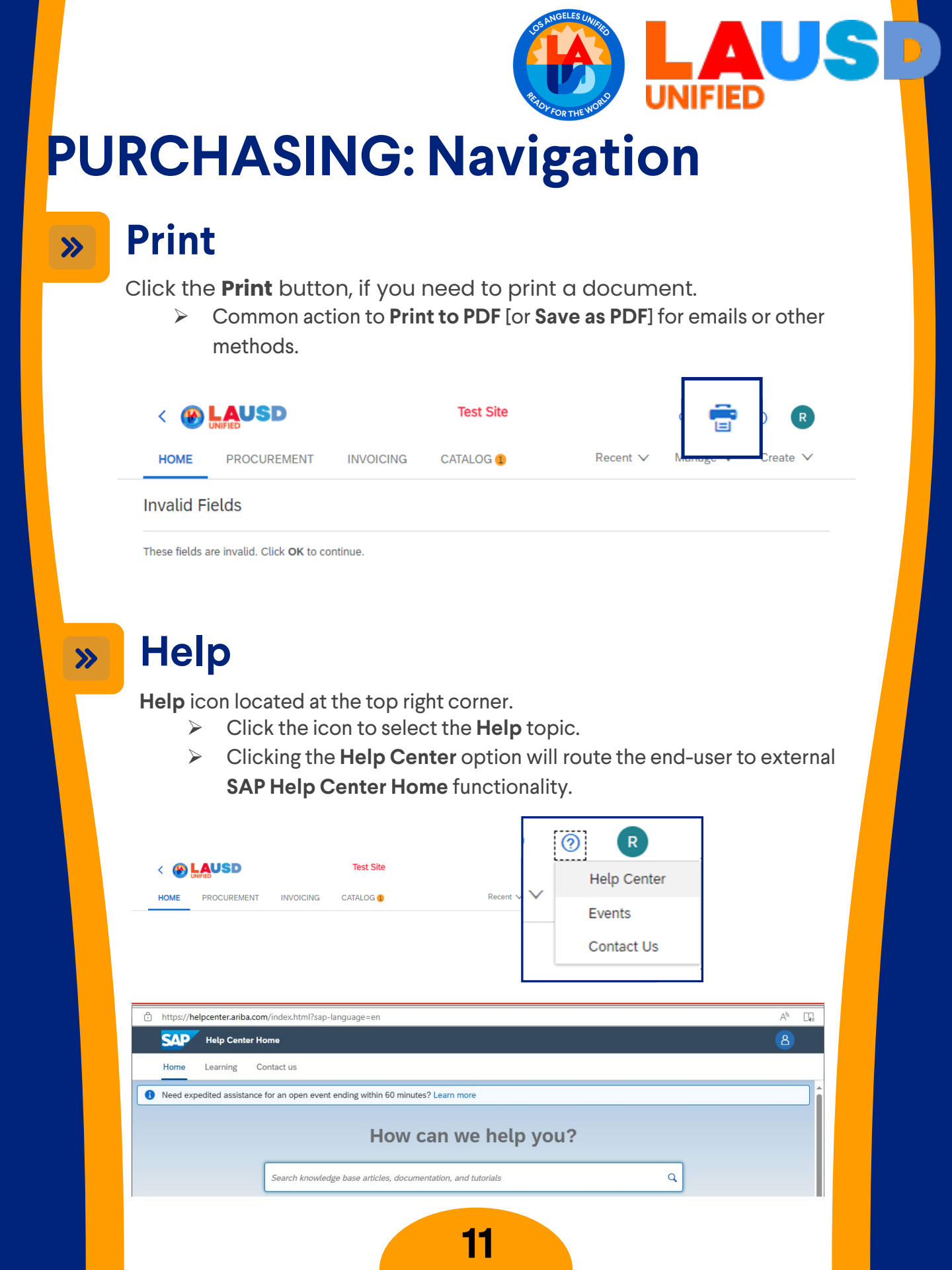

#### User Preferences

>>>

Click the initials in the upper right-hand corner to access User Preferences.

- Click App settings.
  - Click Delegate Authority.
    - see End-User Training Purchasing: How to Delegate Authority

NIFIED

This allows the end-user to delegate approval authority to another end-user when unavailable to approve.

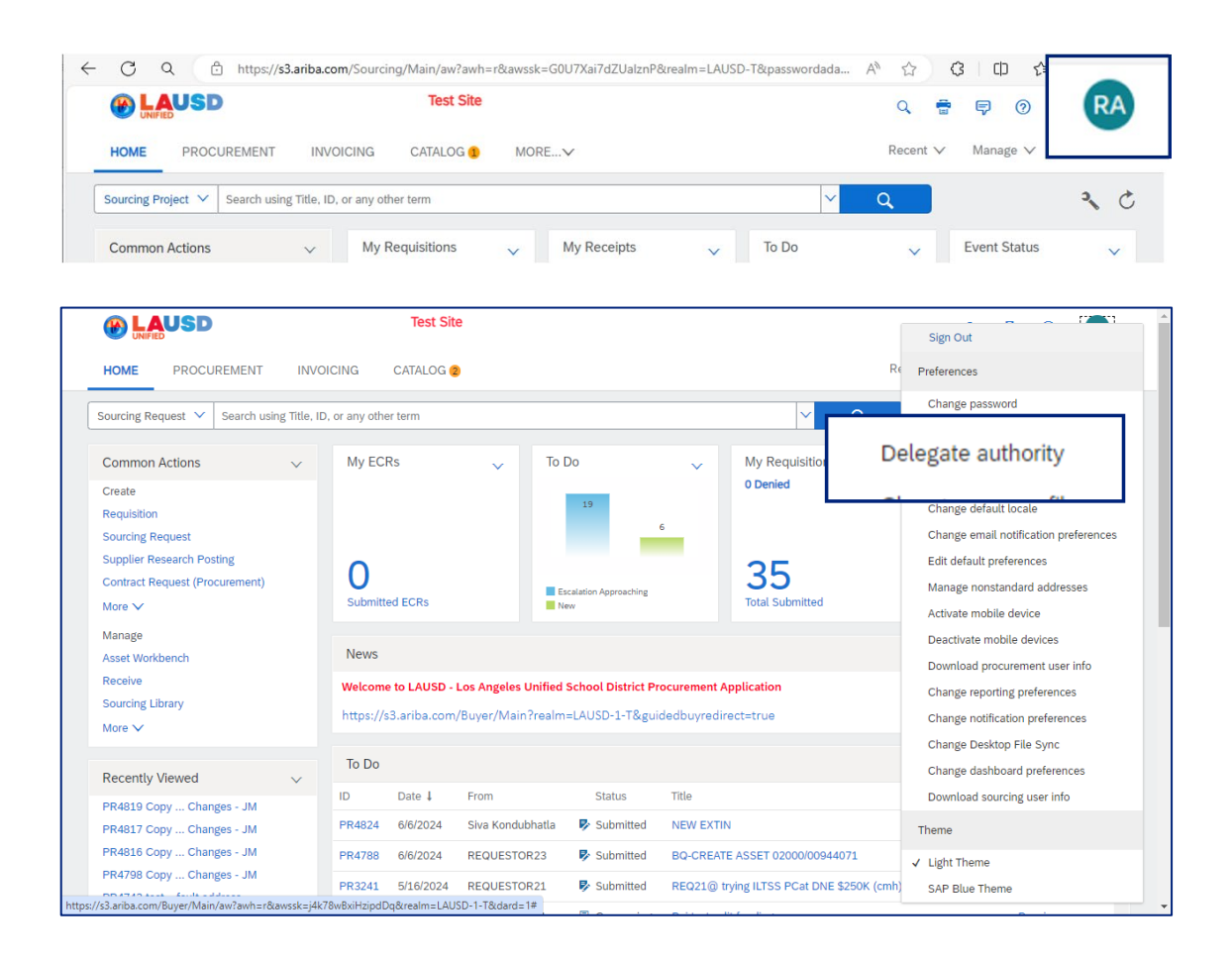

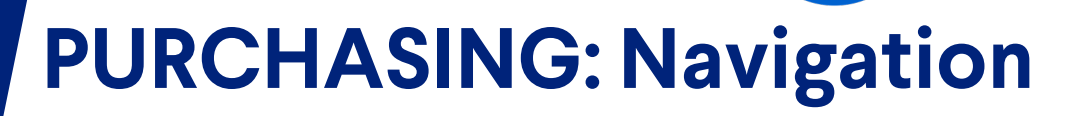

#### Parent / Child Realm

The **Site** icon toggles between two realms, Parent and Child.

- > **Parent** realm meant for Sourcing Project and/or Sourcing Request.
- Child realm meant for Requisitions, Purchase Orders, Invoices, Payments, etc.

The bridge is the point where a supplier contract is signed

#### Upstream [Parent] realm

- 1. Supplier Selection
- 2. Sourcing

>>>

3. Contract Management

**BEFORE** contract signature

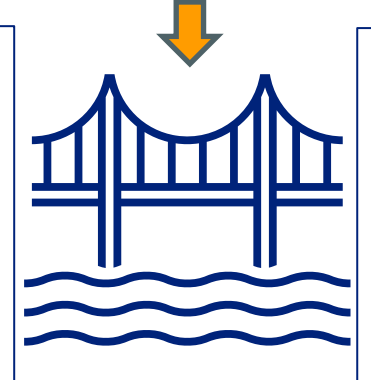

#### Downstream [Child] realm

- 1. Requisitions
- 2. Purchase Orders
- 3. Receipts
- 4. Invoices
- 5. Invoice Reconciliation
- 6. Payments

#### AFTER contract signature

#### **»**

#### Search per Document Type

The main Search field allows you to search based on document type.

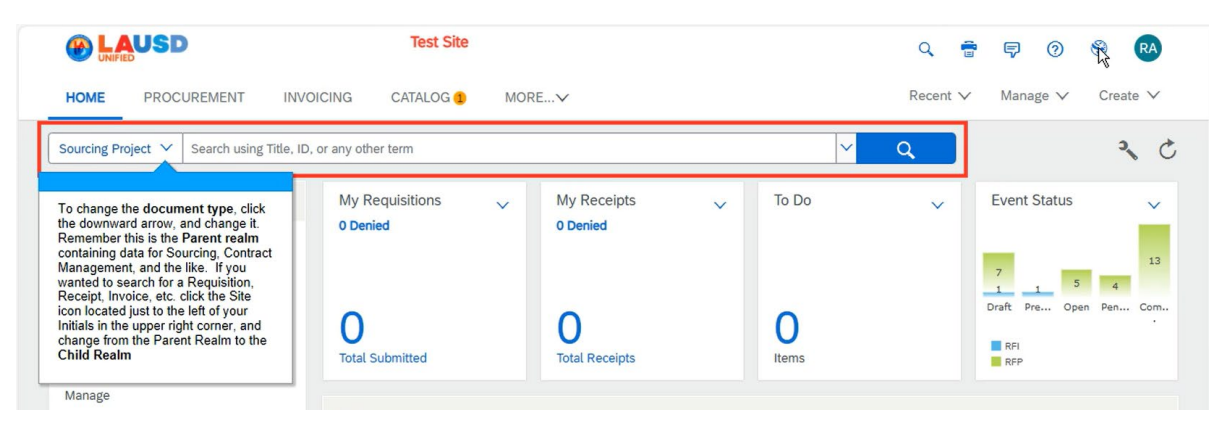

INIFIED

To change the document type, click the down arrow and select another. Then, toggle from Parent-to-Child realm [or Child-to-Parent realm,} based on the document type switch.

|                    | s3.ariba.com/Sourcing/Main/aw?awh=r&awssk=G0U7Xai7dZUalznP&realm=LAUSD-T8 Test Site | kpasswordada | A* ☆ C   | 3   C)<br>Ş  | 8   |
|--------------------|-------------------------------------------------------------------------------------|--------------|----------|--------------|-----|
|                    | NVOICING CATALOG 1 MOREV                                                            |              | Recent V | Manag        | ſ   |
| Sourcing Project 🗸 | Se, ID, or any other term                                                           | ~            | Q        |              | 3 0 |
|                    | My Requisitions V My Receipts V                                                     | To Do        | ~        | Event Status | ~   |

#### » Customizable Tiles

Below the Search bar are customizable tiles, which provide immediate information in a consolidated, easy-to-view location.

UNIFIED

- My Requisitions
- My Receipts
- To Do
- Event Status

| O Q Inteps://ss.anz                 | arom/source/an/an/an/an/an/an/an/an/an/an/an/an/an/                                                                                                    | sk=6007Aar/uz0aiznFoteaim-       | -LAOSD-Tocpassworuaua | - A' W     |                             |
|-------------------------------------|----------------------------------------------------------------------------------------------------|----------------------------------|-----------------------|------------|-----------------------------|
| HOME PROCUREMENT                    | Below the search bar, we have<br>customizable tiles. These tiles show<br>important information in a<br>consolidated easy to view space.<br>For this example, we see My<br>Requisitions, My Receipts, my To | REV                              |                       | Q Recent N | 🛱 🛱 🖗 🛞 🥵 RA                |
| Sourcing Project 🗸 Search using Tit | Do List, and Event status for<br>Recent Sourcing Events.                                                                                                    |                                  | ~                     | Q          | 2 6                         |
| Common Actions                      | My Requisitions                                                                                                    | My Receipts                      | ✓ To Do               | ~          | Event Status 🗸              |
| Create                              | 0 Denied                                                                                                    | Options Penied                   |                       |            |                             |
| Sourcing Project                    |                                                                                                    |                                  |                       |            | 7                           |
| Supplier Research Posting           |                                                                                                    |                                  |                       |            | 4<br>Draft Pre Open Pen Com |
| Quick Quote Posting                 | 0                                                                                                    | 0                                | 0                     |            |                             |
| More 🗸                              | Total Submitted<br>Last Updated: 3/22/2024 10:57 AM                                                                                                    | Total Receipts                   | Items                 |            | RFI<br>RFP                  |
| Manage                              |                                                                                                    |                                  |                       |            |                             |
| Purchase Orders                     | News                                                                                                    |                                  |                       |            | V                           |
| Sourcing Library                    | Welcome to LAUSD - Los Angel                                                                                                    | les Unified School District Proc | rement Application    |            |                             |
| Report Search Filters               | https://s3.ariba.com/Buyer/M                                                                                                    | lain?realm=LAUSD-1-T&guided      | dbuyredirect=true     |            |                             |
| More V                              |                                                                                                    |                                  |                       |            |                             |
|                                     |                                                                                                    |                                  |                       |            |                             |

Click the down arrow on one of the tiles to customize the tile.

- Edit Tile Settings
- Remove Tile
- Manage All Tiles
- Remove All Tiles

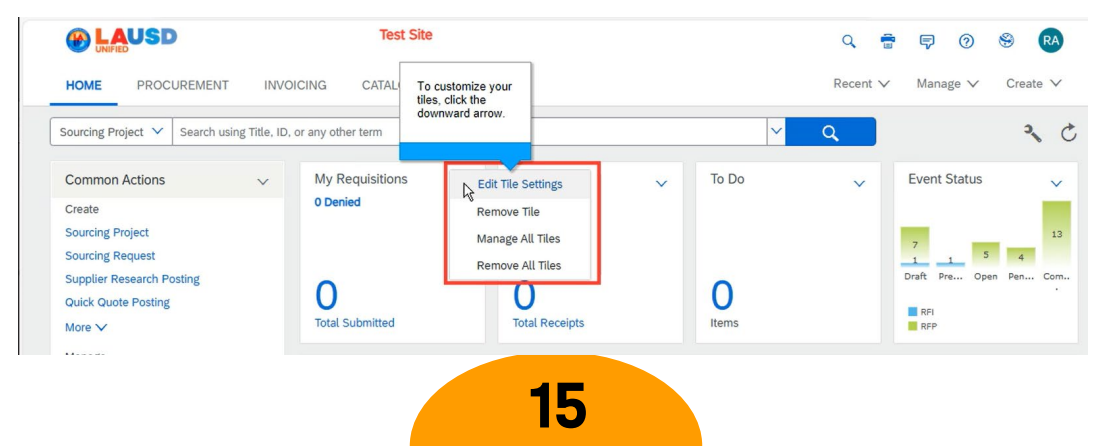

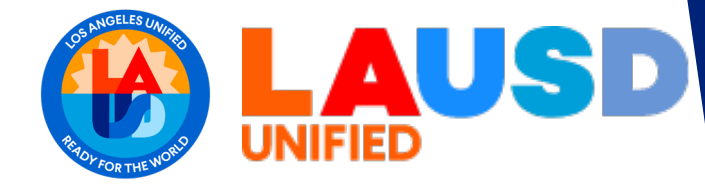

# PURCHASING

# <u>Key Takeaways</u>

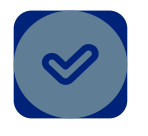

General end-users will use SAP Ariba Guided Buying.

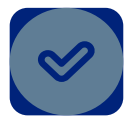

Power users such as Purchasing, Central Receiving, and Finance will use SAP Ariba P2P Core.

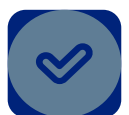

Access SAP Ariba P2P Core through ESS. Login to ESS, and click **Procurement**. On the Procurement page, click the tile labeled SAP **Ariba P2P Core**.

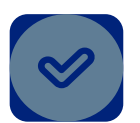

The LAUSD logo in the upper left corner as as a **Home** button.

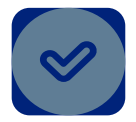

The **Parent** realm is for Contract Management, Sourcing, and Supplier Management. The **Child** realm is for Requisitions, Receipts, and Invoices Use the Site icon to toggle between each realm.

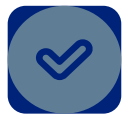

To access **User Preferences**, click the icon with your initials at upper right-hand corner.

16

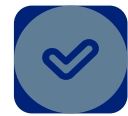

The **Change Email Notification** preferences to adjust what and how many emails the end-user receives is under **User Preferences**. Click the icon with your initials at the upper right-hand corner.

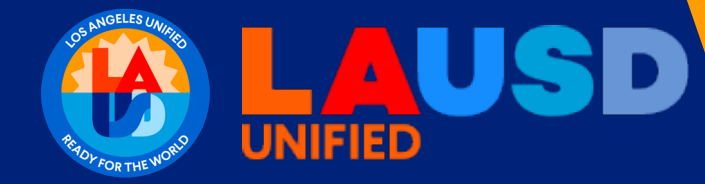

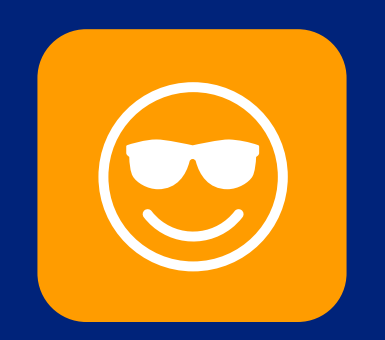

# End of Training Thank you!